# ▲ Applent Instruments

## Applent Instrument, Inc.

Dangnan Industrial Park,Tianning District, Changzhou, Jiangsu, China [213014] Tel: 0519-88805550 / 89966117/89966227

Fax: 0519-89966550

# http://www.applent.com

Sales Email: <u>sales@applent.com</u> Tech Email: <u>tech@applent.com</u> ©2005-2012 Applent Instruments, Inc.

Rev.D

[AT510PRO/510/510SE/510L/510M DC RESISTANCE METER] User's Manual

# Safety Summary

# Marning ADangerous:

When you notice any of the unusual conditions listed below, immediately terminate operation and disconnect the power cable.

Please Contact Applent Instruments Incorporation sales representative for repair of the instrument. If you continue to operate without repairing the instrument, there is a potential fire or shock hazard for the operator.

- Instrument operates abnormally
- Instrument emits abnormal noise, smell, smoke or a spark-like light during the operation.
- Instrument generates high temperature or electrical shock during operation.
- Power cable, plug, or receptacle on instrument is damaged.
- Foreign substance or liquid has fallen into the instrument.

# AWarning ADangerous:

The following general safety precautions must be observed during all phases of operation, service, and repair of this instrument. Failure to comply with these precautions or with specific WARNINGS elsewhere in this manual may impair the protection provided by the equipment. In addition it violates safety standards of design, manufacture, and intended use of the instrument.

| Disclaimer                                         | <i>The Applent Instruments assumes no liability for the customer's failure to comply with these requirements.</i>                                                                                                    |
|----------------------------------------------------|----------------------------------------------------------------------------------------------------|
| Ground<br>The Instrument                           | To avoid electric shock hazard, the instrument chassis and cabinet must be<br>connected to a safety earth ground by the supplied power cable with earth<br>blade.                                                                                                    |
| DO NOT<br>Operate In An Explosive<br>Atmosphere    | Do not operate the instrument in the presence of inflammable gasses or<br>fumes. Operation of any electrical instrument in such an environment<br>constitutes a definite safety hazard.                                                                                                    |
| Keep Away<br>From Live<br>Circuits                 | Operating personnel must not remove instrument covers. Component<br>replacement and internal adjustments must be made by qualified<br>maintenance personnel. Do not replace components with the power cable<br>connected. Under certain conditions, dangerous voltages may exist even<br>with the power cable removed. To avoid injuries, always disconnect power<br>and discharge circuits before touching them. |
| DO NOT<br>Service Or Adjust Alone                  | Do not attempt internal service or adjustment unless another person, capable of rendering first aid and resuscitation, is present.                                                                                                    |
| DO NOT<br>Substitute Parts Or<br>Modify Instrument | Because of the danger of introducing additional hazards, do not install<br>substitute parts or perform unauthorized modifications to the instrument.<br>Return the instrument to an Applent Inc Sales and Service Office for service<br>and repair to ensure that safety features are maintained.                                                                                                    |

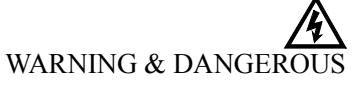

Dangerous voltage levels, capable of causing death, are present in this instrument.

Use extreme caution when handling, testing, and adjusting this instrument.

# **CERTIFIACTION, LIMITED & LIMITATION OF UABILITY**

Applent Instruments, Inc. (shortened form Applent) certifies that this product met its published specifications at the time of shipment from the factory. Applent further certifies that its calibration measurements are traceable to the People's Republic of China National Institute of Standards and Technology, to the extent allowed by the Institution's calibration facility or by the calibration facilities of other International Standards Organization members.

This Applent instrument product is warranted against defects in material and workmanship for a period corresponding to the individual warranty periods of its component products. **The warranty period is 1 years and begins on the date of shipment.** During the warranty period, Applent will, at its option, either repair or replace products that prove to be defective. This warranty extends only to the original buyer or end-user customer of a Applent authorized reseller, and does not apply to fuses, disposable batteries or to any product which, in Applent's opinion, has been misused, altered, neglected or damaged by accident or abnormal conditions of operation or handling.

For warranty service or repair, this product must be returned to a service facility designated by Applent. The buyer shall prepay shipping charges to Applent and Applent shall pay shipping charges to return the product to the Buyer. However, the Buyer shall pay all shipping charges, duties, and taxes for products returned to Applent from another country.

Applent warrants that its software and firmware designated by Applent for use with an instrument will execute its programming instruction when properly installed on that instrument. Applent does not warrant that the operation of the instrument, or software, or firmware, will be uninterrupted or error free.

The foregoing warranty shall not apply to defects resulting from improper or inadequate maintenance by the Buyer, Buyer-supplied software or interfacing, unauthorized modification or misuse, operation outside the environmental specifications for the product, or improper site preparation or maintenance.

THIS WARRANTY IS BUYER'S SOLE AND EXCLUSIVE REMEDY AND IS IN LIEU OF ALL OTHER WARRANTIES, EXPRESS OR IMPLIED, INCLUDING BUT NOT LIMITED TO ANY IMPLIED WARRANTY OF MERCHANTABILITY OR FITNESS FOR A PARTICULAR PURPOSE. APPLENT SHALL NOT BE LIABLE FOR ANY SPECIAL, INDIRECT, INCIDENTAL OR CONSEQUENTIAL DAMAGES OR LOSSES, INCLUDING LOSS OF DATA, WHETHER ARISING FROM BREACH OF WARRANTY OR BASED ON CONTRACT, TORT, RELIANCE OR ANY OTHER THEORY.

> Applent Instruments, Inc. Changzhou, Jiangsu, The People's Republic of China. Rev.A2 January, 2005 Rev.B0 January, 2008 Rev.C1 March, 2011

# Contents

|    | Safety Summary                                                               | 2       |
|----|------------------------------------------------------------------------------|---------|
|    | CERTIFIACTION, LIMITED & LIMITATION OF UABILITY                              |         |
|    | Contents                                                                     | 4       |
| 1. | Unpacking and Inspection                                                     | 6       |
|    | 1.1 Packing List                                                             | 6       |
|    | 1.2 Power Supply                                                             | 6       |
|    | 1.2 Forder Suppry                                                            |         |
|    | 1.4 Environmental Requirements                                               | 7       |
|    | 1.5 Cleaning                                                                 |         |
|    | 1.5 Cicaning                                                                 | ····· / |
| r  |                                                                              | 0       |
| Ζ. |                                                                              | 9       |
|    |                                                                              | 9       |
|    | 2.2 Models Introduction                                                      | 9       |
|    | 2.3 Main Specification                                                       | 9       |
|    | 2.4 Feature Overview                                                         | 10      |
| 3. | Start up                                                                     |         |
|    | 3.1 Front panel                                                              | 11      |
|    | 3.1.1 Front Panel Overview                                                   | 11      |
|    | 3.1.2 Keypad                                                                 | 11      |
|    | 3.1.3 VFD                                                                    | 13      |
|    | 3.2 Rear Panel                                                               | 13      |
|    | 3.3 Power Up                                                                 | 14      |
|    | 3.3.1 Line Power Connection                                                  | 14      |
|    | 3.3.2 Power-up Sequence:                                                     | 14      |
|    | 3.3.3 Power-up Defaults                                                      | 14      |
|    | 3.3.4 Warm-up Time                                                           | 14      |
|    | 3.4 Measurement configuration                                                | 14      |
|    | 3.4.1 Connection Test side                                                   |         |
|    | 3 4 2 Test Current Modes                                                     | 15      |
|    | 3 4 3 Range                                                                  | 15      |
|    | 3 4 4 Sneed                                                                  | 16      |
|    | 3 4 5 Calibration (Short Zeroing)                                            | 16      |
|    | 3 4 6 Relative Value for Temperature Compensation                            | 16      |
|    | 2.4.7 A $4.0%$ (The function is invalid in the version )                     | 10      |
|    | $\Delta - \Delta / 0$ (The function is invalid in the version.)              | 10      |
|    | 3.4.8 Keypau Locked                                                          | 10      |
|    | 3.4.9 20mV limit (The function is invalid in the A1510x's version.)          | 17      |
|    | 3.4.10 Temperature Correction Function                                       | 17      |
|    | 3.4.11 Remote Control                                                        | 17      |
|    | 3.4.12 Adjust VFD Brightness                                                 | 17      |
| 4. | Comparator                                                                   | 18      |
|    | 4.1 Turn ON/OFF Comparator                                                   | 18      |
|    | 4.1.1 Setup Comparator Record File Number (invalid at AT510L/AT510M version) | 18      |
|    | 4.1.2 Setup nominal value and limit value                                    | 18      |
|    | 4.1.3 Turn ON/OFF Beep                                                       | 19      |
|    | 4.1.4 Setup Beep                                                             | 19      |
|    | 4.1.5 Flow of comparator work                                                | 19      |
| 5. | Handler Interface                                                            | 20      |
|    | 5.1 Pin Assignment                                                           | 20      |
|    | 5.2 Connection method                                                        | 21      |
|    | 5.3 Power Rating                                                             | 21      |
|    | 5.4 Electrical Characteristics                                               | 22      |
|    | 5.4.1 Input Signal:                                                          | 22      |
|    | 5.4.2 Output Signal:                                                         |         |
|    | 5.4.3 Power supply                                                           |         |
|    | 5.5 Timing Chart                                                             | 23      |
| 6. | Specification                                                                | 24      |
|    | -                                                                            |         |

|    | 6.1    | High Current Test Mode                  |  |
|----|--------|-----------------------------------------|--|
|    | 6.2    | Low Current Test Mode(AT510PRO/AT510)   |  |
|    | 6.3    | Plus Current Test Mode (AT510PRO/AT510) |  |
|    | 6.4    | General Specification                   |  |
|    | 6.5    | Dimensions                              |  |
| 7. | Models | S                                       |  |

# 1. Unpacking and Inspection

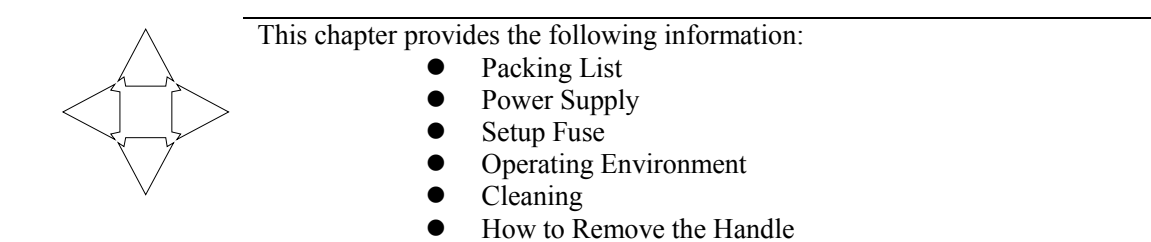

## 1.1 Packing List

After you receive the instrument, carry out checks during unpacking according to the following procedure.

- 1. Check that the packing box or shock-absorbing material used to package the instrument has not been damaged.
- 2. Referring to Table 1-1, check that all packaged items supplied with the meter have been provided as per the specified optioned.

| NAME                             | QTY | REMARK       |
|----------------------------------|-----|--------------|
| User's Manual                    | 1   |              |
| AC Power Cord                    | 1   | 220V/50Hz    |
| Fuse                             | 2   | 1A Slow-Blow |
| Kelvin Test Leads                | 1   | ATL501       |
| Test Report                      | 1   |              |
| Product & Warranty Certification | 1   |              |

Table1-1 Included Accessories

## 1.2 Power Supply

Confirm that the power supplied to the AT510x meets the following requirements: Voltage: 198 -252V AC Frequency: 47.5 -52.5Hz Consumption: < 15VA

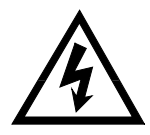

WARNING :

The ground wire should be earthed to avoid being electric shock. If you change the power cord, make sure the ground wire earthed.

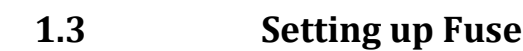

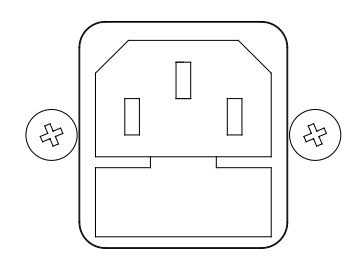

~Line: 47.5Hz - 52.5Hz 198VAC - 242VAC 10VA MAX

Fuse: 250V, 0.5AH Slow Blow Figure1-1 Fuse Holder

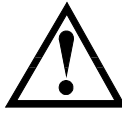

Please use the following fuse type : UL/CSA type, Slow-Blow, 5×20-mm miniature fuse, <u>0.5A, 250 V</u>.

# **1.4 Environmental Requirements**

Ensure that the operating environment meets the following requirements. Temperature Range °**℃** °€55, Humidity Range <=95%RH, 40°C

# 1.5 Cleaning

To prevent electrical shock, disconnect the AT510x power cable from the receptacle before cleaning.

Use a dry cloth or a cloth slightly dipped in water to clean the casing. Do not attempt to clean the AT510x internally.

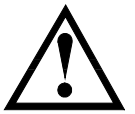

WARNING:

Don't Use Organic Solvents (such as alcohol or gasoline) to clean the Instrument.

7

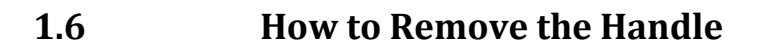

A handle kit is attached to the AT512:

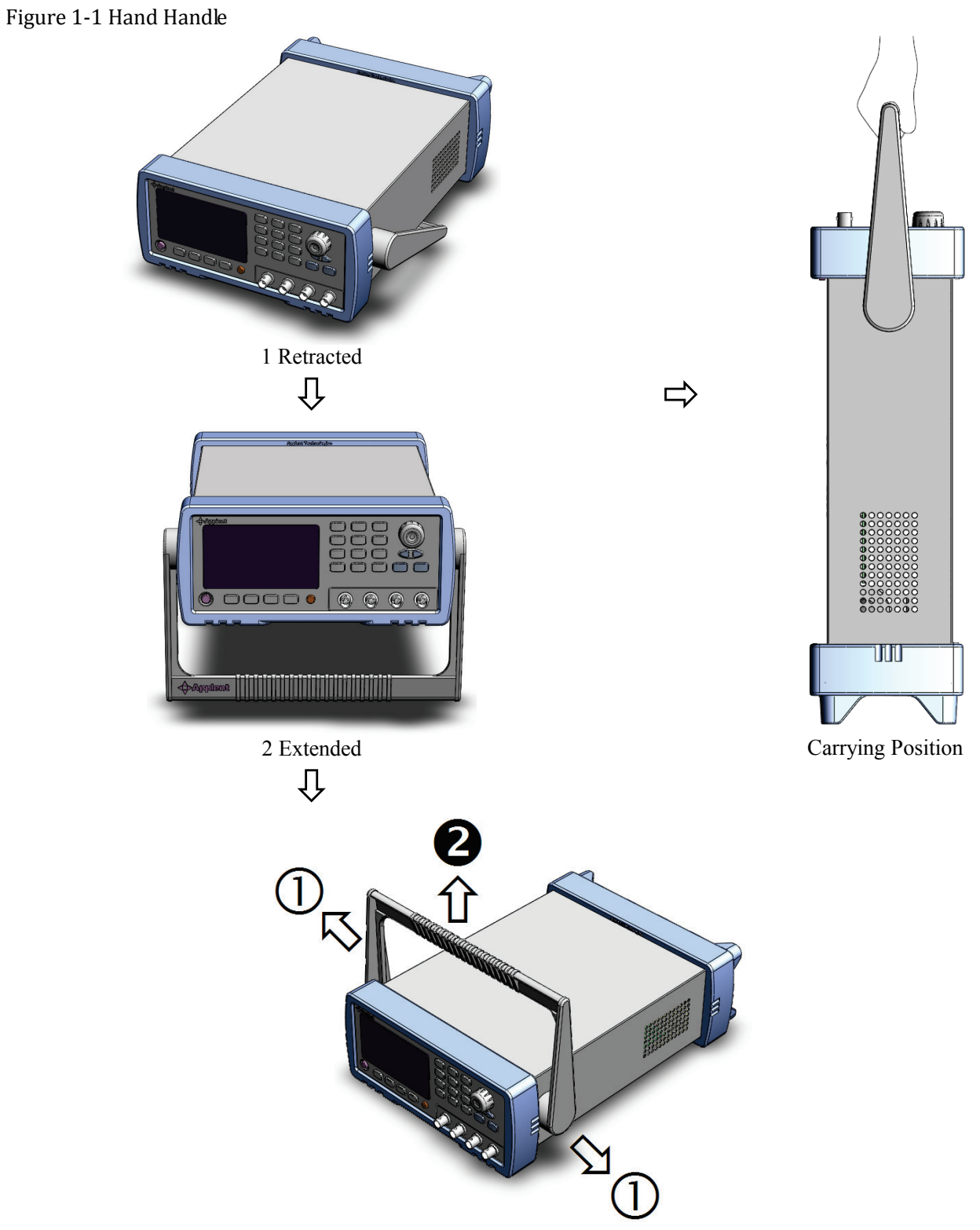

Remove Handle *Lift the handle perpendicular to the unit while pulling it in the direction of* ①.)

# 2. General

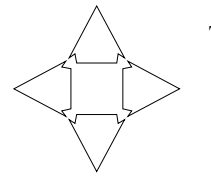

This chapter provides the following information:

- Index
- Models Introduction
- Main Specification
- Feature Overview

## 2.1 Introduction

Thank you for purchasing AT510x DC Resistance Meter.

AT510x is a high-precision wide-range, high-performance microprocessor-controlled resistance meter. Its measurement range of  $1\mu\Omega$  **6M2** $\Omega$ , the maximum display number 30000. Test speed of 15 times / sec, it still can guarantee high test accuracy, and reading can be controlled beating 3 words or less. It is unique to the current modes of three tests to adapt different requirements. Sorting equipment with professional features, with a group of stored data, various sorting information ring settings, can also be equipped with Handler interface, used in automatic sorting system to complete fully automatic production line testing. And an optional RS232C interface or IEEE-488 interface for remote control, data acquisition and analysis.

Computer remote control commands compatible with SCPI (Standard Command for Programmable Instrument Programmable Instruments standard command set), complete and efficient remote control and data acquisition functions.

AT510x measures of high, medium and low-value resistor; various switch contact resistance; connector contact resistance; relay line package and the contact resistance; transformers, inductors, motors, deflection coil winding resistance; wire resistance; cars, boats, aircraft riveting metal resistance; printed version of the line and pore of resistance and so on.

### 2.2 Models Introduction

| Model    | Resistance Range | Accuracy |
|----------|------------------|----------|
| AT510PRO | 1μΩ-20ΜΩ         | 0.05%    |
| AT510    | 1μΩ-3ΜΩ          | 0.05%    |
| AT510SE  | 10μΩ-300kΩ       | 0.05%    |
| AT510L   | 1μΩ-30kΩ         | 0.1%     |
| AT510M   | 100μΩ-20ΜΩ       | 0.1%     |

Full AT510x specifications are included in Appendix A.

## 2.3 Main Specification

AT510x technical specifications, including the basic technical specifications of the instrument and equipment testing allows. These specifications are in the instrument factory can achieve.

# 

Detailed technical specifications see Appendix A.

- Basic Accuracy: 0.05%
- Maximum display digits:30000
- 10 ranges automatic and range hold
  - Resistance range :1 $\mu\Omega \sim 20M\Omega$
- Fast-high accuracy measurement Test speed of 15 times / sec, it still can guarantee high test accuracy (0.05%) and maxim display digits: 30000.
- 4-Terminal Test
- High test current ,Low test current and Plus test current modes Test current modes are used for the different type DUT.
- Dual-display.
- Direct display ,ΔABS,Δ%,GD/NG
- Temperature function. Measure the temperature by the temperature probe.
- Trigger Modes: Internal Trig, External Trig and Remote Trig.

## 2.4 Feature Overview

- High brightness Vacuum Fluorescent Display window size: 98mm × 58mm
- Calibration
- Short Zeroing
- Comparator (sorting) function: Built-in 30 sorting files (AT510Pro/AT510/AT510SE) and

Output 3 levels (HI, IN and Low) or (GD, NG), display, beep sound.

·Display: Direct display on the VFD displayer.

Output: Output the sorting results by the Handler interface or RS232C interface.

- Beep: Setup the sorting results and turn ON/OFF Beep.
- Beep and VFD Brightness can be Adjusted Setup GD or NG Beep and adjust VFD Brightness.
- Thermoelectric power compensation Small current pulse test mode, to compensate for thermoelectric power, minimizing the impact of thermoelectric power
- Keypad locked function
  - Interface: (Optional functions for AT510L/AT510M):

Handler interface: Output: the results of comparator ,EOC signal.

Input: the numbers of the compare file, Trigger signal.

**RS232C interface**: Used SCPI with single 3-wire serial interface.

# 3.Start up

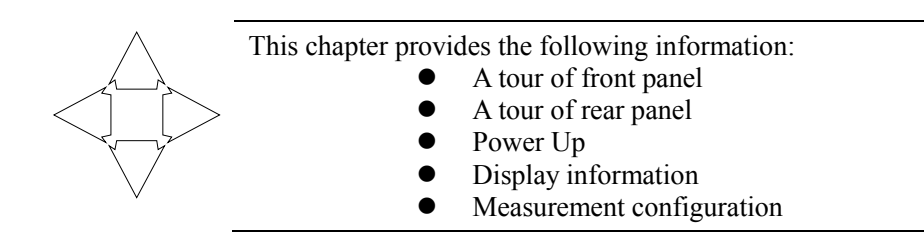

#### **Front panel** 3.1

#### 3.1.1 **Front Panel Overview**

Figure 3-1 Front Panel Overview

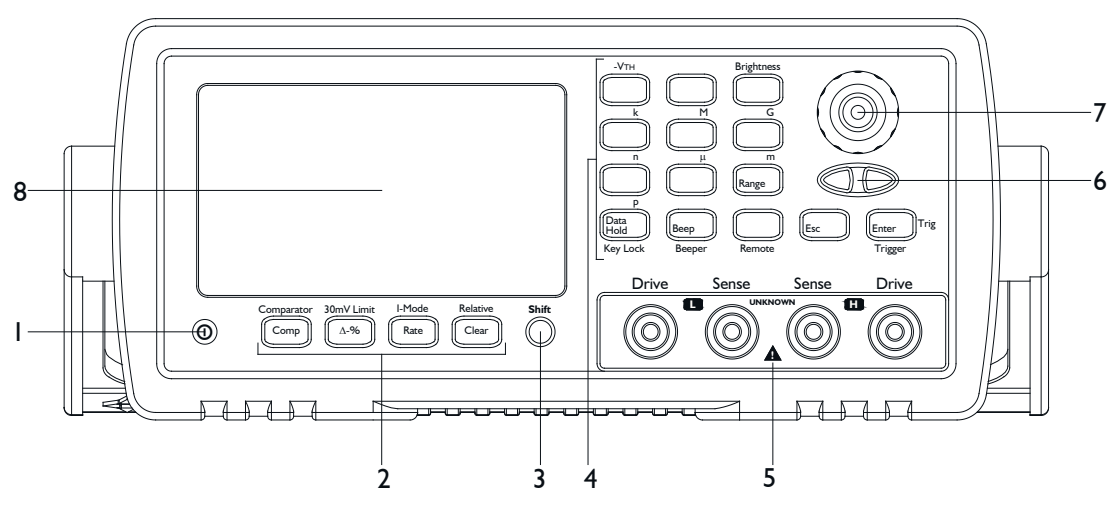

|--|

| No. | Function                                                                                                    |
|-----|----------------------------------------------------------------------------------------------------|
| 1   | Power Switch. Down : ON; Up: OFF.                                                                                       |
| 2   | Keypad I                                                                                                    |
| 3   | Shift key (Yellow). Press the key, the "shift" indication is ON and the keys are the 2 <sup>nd</sup> Function (Yellow). |
| 4   | Keypad II                                                                                                    |
| 5   | UNKNOWN Terminal                                                                                                    |
| 6   | Arrow keys: Select the options.                                                                                         |
| 7   | Knob: To choose function and input number value.                                                                        |

#### 3.1.2 Keypad

|                  | On the front Panel:                                               |
|------------------|-------------------------------------------------------------------|
| L                | <b>Black</b> Words on Button represents 1 <sup>st</sup> Function; |
| ASSUMER : $\Box$ | Orange Words on Panel represents 2 <sup>nd</sup> Function;        |
|                  | Blue Words on Button represents Numeric Key.                      |
|                  |                                                                   |

#### 1. **Primary Function**

|            | L     | <b>Black</b> Words on Button represents 1 <sup>st</sup> Function;             |
|------------|-------|-------------------------------------------------------------------------------|
| ASSUMER    | : \)  | The keys will be 1 <sup>st</sup> functions while the Shiftmark on VFD is off. |
| Figure 3-2 | Кеура | ad I                                                                          |

Fig

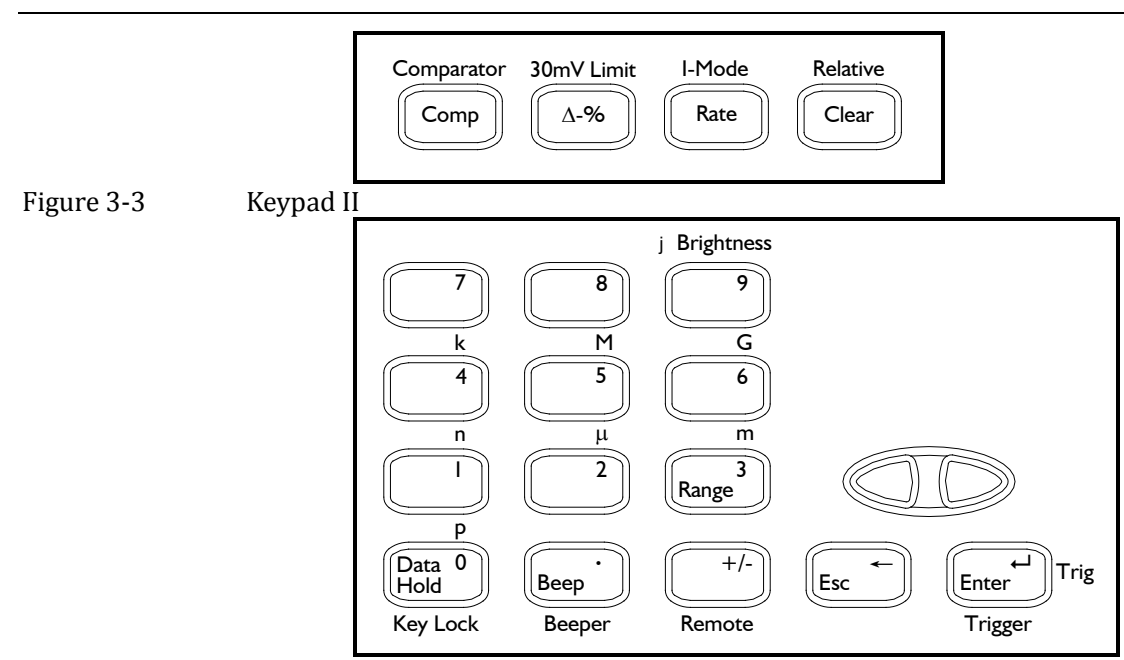

#### Table 3-2Primary Functions description

| Key                   | Function                                                                                                    |
|-----------------------|----------------------------------------------------------------------------------------------------|
| Comparator            | Setup comparator                                                                                                    |
| $\Delta$ - $\Delta$ % | *The function is invalid.                                                                                                    |
| Speed                 | Measurement speed: ( <u>S</u> low), ( <u>M</u> edium), ( <u>F</u> ast).                                                                                      |
| Clear                 | Correction(Short Zeroing)                                                                                                    |
| Range                 | Automatic, Range Hold. The AUTO indication is ON, range is automatic.                                                                                        |
| DH                    | Data maintained. Equipment to stop testing, current measurements remains on the displayer, not to refresh. The <u>DH</u> indication is ON, the data is held. |
| Beep                  | Turn ON/OFF Beep.                                                                                                    |
| <,> Arrow keys        | Select the range. It is enabled in the range hold status.                                                                                                    |
| Esc                   | Return to the upper status. It is enabled in the setup status.                                                                                               |
| Enter                 | Confirm the operations. It is enabled in the setup status.                                                                                                   |

#### 2 Secondary Function (Shift)

On the front Panel:

ASSUMER : {

Orange Words on Panel represents 2<sup>nd</sup> Function;

The keys will be  $2^{nd}$  function while the Shift mark on VFD is on.

# Table 3-3 Secondary Functions description Key Function Comparator Open or close comparator function. 20mV-limited \*The function is invalid in these AT510x versions. 20mV-limited \*The function is invalid in these AT510x versions. Select test current modes: Select test current modes: High current (H-Cur)、 Low current (L-Cur) and Plus current (P-Cur) Relative Value Relative value display. The REL indicator is ON, the value is the Correction value. Clear Correction(Short Zeroing) Temperature Correction Used to set the compensation coefficient and temperature.

| Cicui                  | Concetion(Short Zeronig)                                                             |  |
|------------------------|--------------------------------------------------------------------------------------|--|
| Temperature Correction | Used to set the compensation coefficient and temperature.                            |  |
| Brightness             | Adjust VFD Brightness                                                                |  |
| p,n,µ,m,k,M            | Unit. Select the unit in the input status.                                           |  |
| Key Lock               | Keypad Locked. Keypad locked, only Shift + keypad lock (KeyLock) button can respond. |  |
| Beep                   | Setup beep's on/off.                                                                 |  |
| Remote Control         | Choose interfaces: RS232, GPIB and setup communication parameters.                   |  |
| Trigger                | Choose Trig modes: internal, external, manual and remote.                            |  |
|                        | 3 Numeric Keys                                                                       |  |
| -                      | On the front Panel:                                                                  |  |

ASSUMER :  $\bigcirc$ 

Blue Words on Button represents Numeric Key. The numeric keys include blue word keys, ESC key, Enter key and units (p, n, μ,m, k, M, G).

VFD

#### 3.1.3 VFD

Figure 3-4

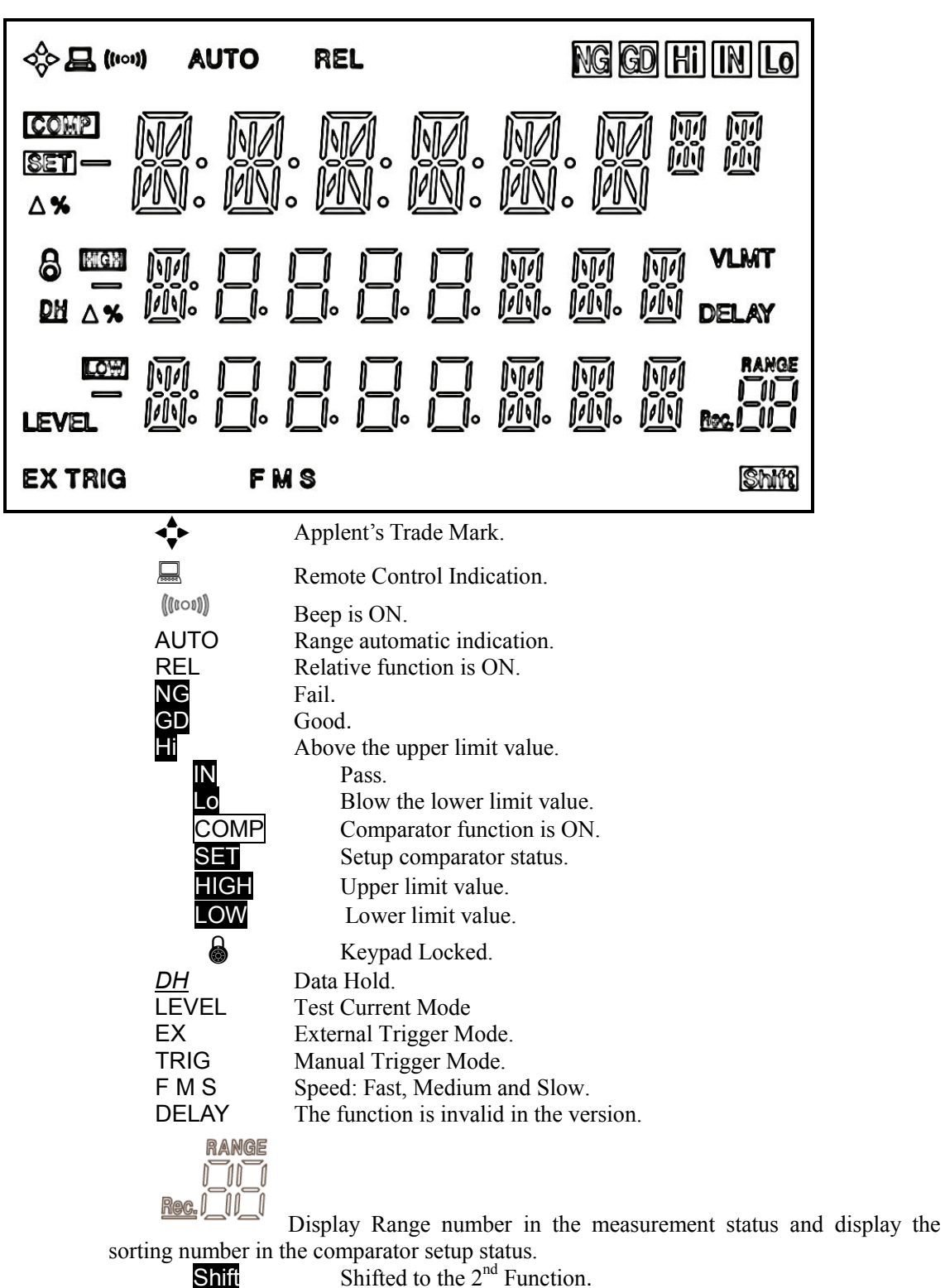

Shift

# **Rear Panel**

Figure 3-5

3.2

Real Panel

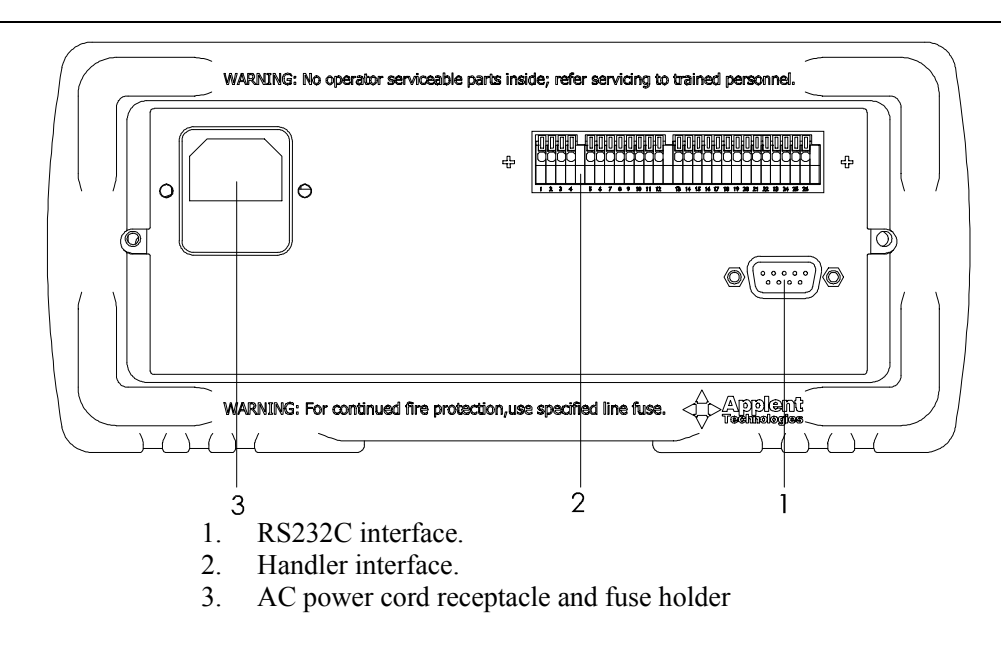

## 3.3 Power Up

#### 3.3.1 Line Power Connection

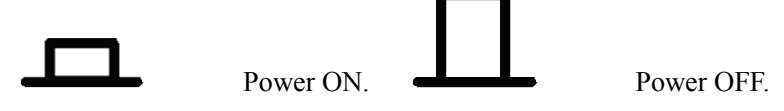

#### 3.3.2 Power-up Sequence :

AT510x is power up, it performs self-tests on its Flash-Rom, RAM and momentarily lights all segments and indicators. If a failure is detected, the instrument will not enter the measurement state.

#### 3.3.3 Power-up Defaults

The power-on default will be the last configuration you saved.

#### 3.3.4 Warm-up Time

AT510x is ready to be used as soon as the power-up sequence has completed. However, to achieve the accuracy rating, warm up the instrument for 30 minutes.

## 3.4 Measurement configuration

#### 3.4.1 Connection Test side

Redlogo testing BNC cables into the  $\underline{H}$  in the first rotation;blacklogo testing BNC cables into the  $\underline{L}$  in the first rotation.Red cable to test the high-potBlack cable to test the low-pot

Figure 3-6 Connect to DUT

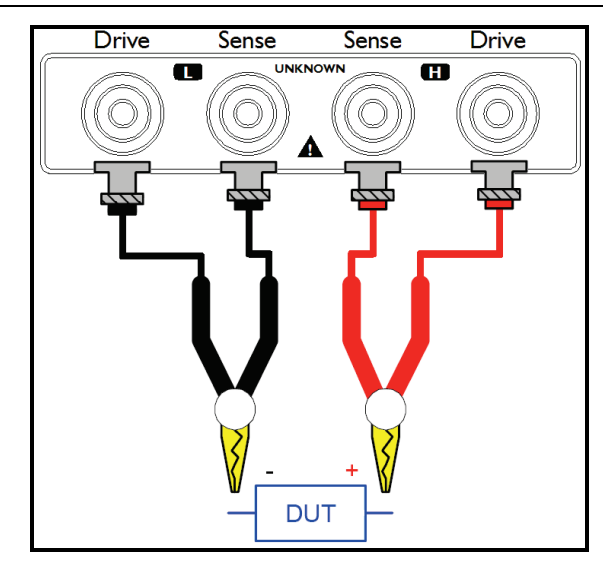

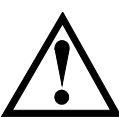

#### Warning:

No putting current source, voltage source directly access test side. Energy storage device access to testing after discharging.

#### 3.4.2 Test Current Modes

In the  $2^{nd}$  function status, press Current Mode to select: High Current Mode-Low Current Mode-Plus Current Mode. The present current mode displays in the  $3^{rd}$  line.

| nt current mode | e displays in the 3 <sup>rd</sup> line. |
|-----------------|-----------------------------------------|
| H-CUR           | High Current Mode                       |
| L-CUR           | Low Current Mode                        |
| P-CUR           | Plus Current Mode                       |

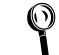

Detailed test current modes see Appendix A.

#### 3.4.3 Range

Table 3-4

In the automatic range status, AT510x will choose the fit range by the following table: Range no., reference Resistance and Range change process (AT510Pro)

| NO. | Reference Resistance | Up               | Down                |
|-----|----------------------|------------------|---------------------|
| 1   | 10mΩ                 | <b>↓</b><br>30mΩ | <b>↑</b><br>29mΩ    |
| 2   | 100mΩ                | ↓<br>300mΩ       | <b>↑</b><br>290mΩ   |
| 3   | 1Ω                   | $3\Omega$        | τ<br>2.9Ω<br>↑      |
| 4   | 10Ω                  | 30Ω<br>↓         | 29Ω<br>↑            |
| 5   | 100Ω                 | 300Ω<br>↓<br>3kΩ | 29052<br>↑<br>2.9kΩ |
| 6   | 1kΩ                  | ↓<br>30kΩ<br>↓   | ↑<br>29kΩ           |
| 7   | 10kΩ                 | 300kΩ<br>♥       | 1<br>290kΩ          |
| 8   | 100kΩ                | 3MΩ<br>↓         | 2.9MΩ<br>♠          |

| 9  | 1ΜΩ  |
|----|------|
| 10 | 10ΜΩ |

Press Range  $\square$  keys to choose the fit range.

Range Hold is help increasing the measurement rate..

In the "automatic range" status, the meter should be calibration (zeroing) when it can't choose the fit Range.

Full calibration (Zeroing) in the "Calibration".

In the range hold status ("AUTO" indication is OFF), the meter will choose the fit range by the upper limit value.

#### 3.4.4 Speed

Tip:

Press Rate key to choose the following speed: <u>Fast:</u> Fast Sampling <u>Medium:</u> Medium Sampling <u>Slow:</u> Slow Sampling

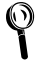

Full Sampling Speed in the Appendix A.

#### 3.4.5 Calibration (Short Zeroing)

1 Press Clear key to the Clearing status and make the test clips short-circuit like the following way before zeroing.

#### Figure 3-7 Right Way

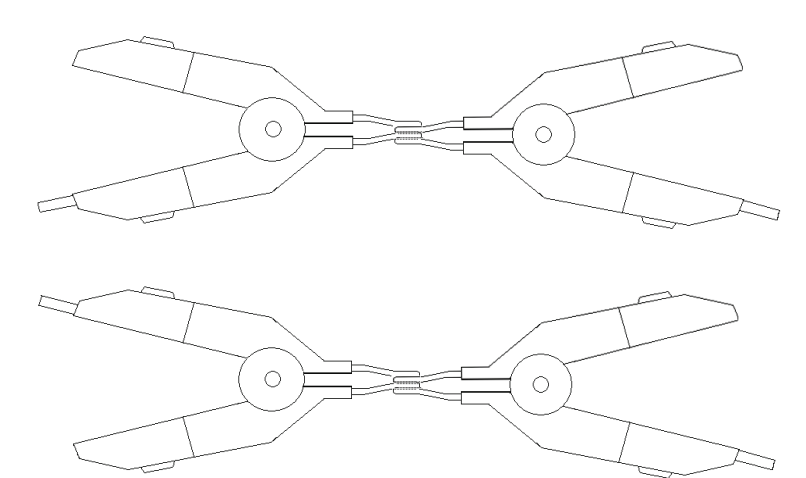

Figure 3-8 Wrong Way

2 Press Enter key to Calibration. The meter zeroing all ranges in the automatic range or the present range in the hold range.

Data will be saved in the nonvolatile memory when zeroing is over.

3 Press Esc or when zeroing is over, return to the measurement status.

#### 3.4.6 Relative Value for Temperature Compensation

AT510pro, AT510 (Standard), AT510se (Optional), AT510L, AT510M (invalid) Press Shift Relative key to Turn ON/OFF the relative function. The REL indicator is OFF; the value is the real measurement value.

#### **3.4.7** $\Delta \cdot \Delta \%$ (The function is invalid in the version.)

#### 3.4.8 Keypad Locked

Press Shift Key Lock key to lock/unlocked the keypad. The Key Lock key is only available and the other keys are in vain when the keypad is locked. Indicator lighted means the keypad is locked.

#### 3.4.9 20mV limit( The function is invalid in the AT510x's version.)

The function is invalid in the AT510x's version.

#### 3.4.10 Temperature Correction Function

AT510PRO, AT510: Standard function.AT510SE: Optional function.AT510L/510M: Invalid function.

The temperature probe is plugged into the jack, the function is enabled.

Resistance value of temperature compensation works when the meter is equipped with temperature probe temperature.

When the temperature probe is properly plugged into the jack and turn on the meter, the temperature value will display in the 2<sup>nd</sup> line.

Press Shift Relative keys to turn ON/OFF temperature relative function. The REL indication is ON, the function works.

Input temperature coefficienta:

- 1. Press Shift Relative keys to input password "11111" (5 digits) and setup the  $\alpha$ .
- 2. For example, copper material temperature coefficient of 20  $^{\circ}$ C is 0.00393,enter 0.393%.
- 3. Press Shift Relative keys to input password "22222" (5 digits ) and setup temperature status.
- 4. Press number keys to input the temperature value. The normal relative temperature is room-temperature ( 20°C ).

Compensation formula:

|                                                          | T0 – Reference temperature (take $20^{\circ}$ C)            |
|----------------------------------------------------------|-------------------------------------------------------------|
| $100 + \alpha \times (T - T_0)$                          | T – Current temperature                                     |
| $F2 = \frac{100 \cdot u \times (1 - 10)}{400} \times F1$ | $\alpha$ — Temperature coefficient of reference temperature |
| 100                                                      | F1 — Without compensation value                             |
|                                                          | F2 - Temperature compensated value                          |

#### 3.4.11 Remote Control

Remote control function is used for opening series communication interface.

The indication is ON, Remote control function is ON.

- 1. Press Shift +Remote to the Remote control status.
- 2. Select <u>RS</u>-232 and setup Bond rate..(Normal: 9600)
- 3. Press Esc key to the measurement status.
- 4. Press Enter key to save and exit.

#### 3.4.12 Adjust VFD Brightness

Press Shift Brightness key to adjust VFD Brightness.

The first line of VFD displays "VFD-LT" and the  $2^{nd}$  line shows current brightness level. Press [A, b] or turn the Knob to change a new level.

Press Enter to save and exit to discharge state. Press Esc to exit to discharge state but not be saved.

Brightness includes 8 levels:  $0(\text{dark}) \sim 7(\text{bright})$ 

# 4. Comparator

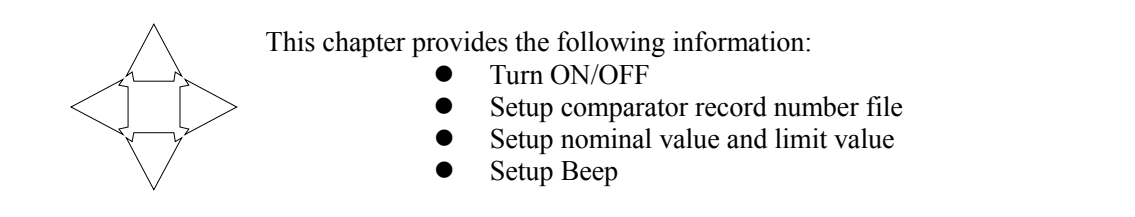

# 4.1 Turn ON/OFF Comparator

AT510X's comparator be turned OFF by pressing Comp key. When the comparator function is OFF, sorting system will no longer work and the Handler interface signals on the comparator output will be shut down.

#### 4.1.1 Setup Comparator Record File Number (invalid at AT510L/AT510M version)

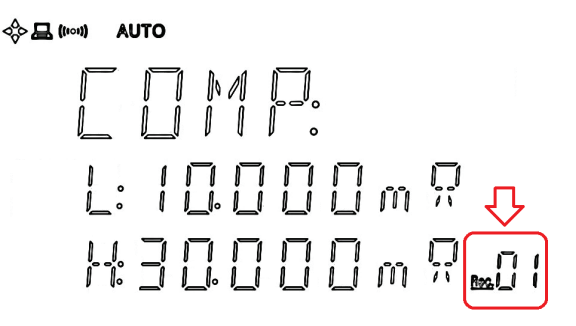

4.1.2 Setup nominal value and limit value

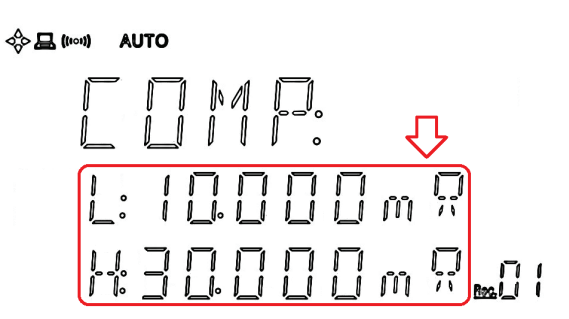

- 1. Press Shift Comparator to the setup comparator.
- 2. <u>Rec.09</u> indicator at the lower right corner of screen flashes means you can setup record number.
- 3. Press dor twist knob to choose the record number which built-in 30 files.
- 4. Press digits to input value.

a. Press Enter to input nominal value and limit value.

b. Press Esc to exit setup comparator and the record file is saved.

- 1. Press Comparator key to the setup comparator status.
- 2. Repeat steps from 2-3 and press Enter to input the comparator status and the digits are blink.
- 3. Press B keys or twist knob to choose the resistance's nominal value (1st line), upper limit value (2nd line) and lower limit (3rd line)
- 4. Press digit number keys or Enter key to input the value.
- 5. Press Enter key or Shift + Unit keys to input the current value.
- 6. Repeat steps from  $3\sim5$  to input the other values.
- 7. PressEsckey to exit the setup and return the measurement status.

TIP : 🖔

Using skill: The present value is flashed ,you can press digits to input the value directly and it's not necessary to press the Enter key first to enter the input status.

NOTE: In the number input status, press Enter key, the unit is 1. For example: 10+Enter :input value is : $10\Omega_{\circ}$  In the range hold status ("AUTO" indication is OFF), Meter will select the range by the upper limit value when it is exit setup status.

#### 4.1.3 Turn ON/OFF Beep

Press Beep key to turn ON/OFF beep function.

((too)) Indication is ON, the beep function is ON.

#### 4.1.4 Setup Beep

1. Press Shift + Beep keys to the beep setup status.

2. Twist the Knob to choose: GD(Pass), NG(Fail).

- 3. Press Esc key to exit the setup and back to the measurement state.
- 4. Press Enter key to end the setup and back to the measurement status.

#### 4.1.5 Flow of comparator work

When the comparator function is enabled, the measure value compares with the upper limit and the lower limit values.

Sorting Flow:

| Limit Lower value $\leq Rx \leq Upper Limit$ | Pass | Display GD and IN |
|----------------------------------------------|------|-------------------|
| Rx < Limit Lower value                       | Fail | Display NG and LO |
| Rx > Limit Upper value                       | Fail | Display NG and HI |

# 5. Handler Interface

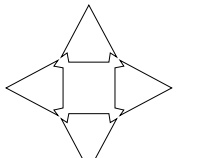

Note: AT510PRO/AT510 (Standard interface), AT510SE/510L/510M(Optional interface).

This chapter provides information of AT510x's built-in handler interface. Include:

- Pin Assignment
- Circuit Diagram
- Timing Chart

The AT510x's built-in handler interface outputs signals that indicate the end of a measurement cycle, the result of bin sorting by the comparator. In addition, the instrument accepts input of external trigger. You can use these signals to easily integrate the AT510x with system controller.

## 5.1 Pin Assignment

Figure 5-1 Pin Assignment

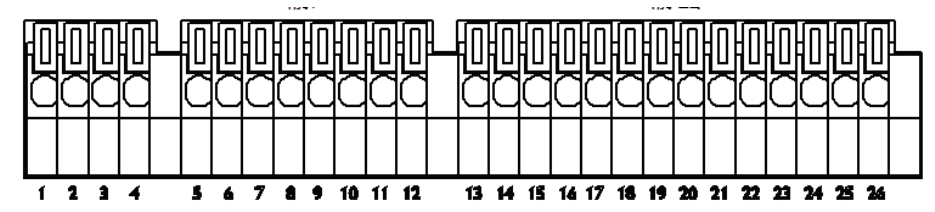

#### Power Supply

| - 10, | ver Suppry |                           |
|-------|------------|---------------------------|
| PIN   | Signal     | Description               |
| 1     | NC         | Unused                    |
| 2     | EXT.DC+5V  | External DC Voltage: +5V. |
| 3     | GND        | Power ground.             |
| 4     | NC         | Unused                    |

#### External control signal input

| 5  | TRIG   | An external trigger signal |
|----|--------|----------------------------|
| 6  | NC     | Unused                     |
| 7  | NC     | Unused                     |
| 8  | COMP.4 | Comparator record files.   |
| 9  | COMP.3 | Built-in 30 files.         |
| 10 | COMP.2 |                            |
| 11 | COMP.1 |                            |
| 12 | COMP.0 |                            |

#### Comparator record files

| COMP<br>4-0 | NO.       | COMP<br>4-0 | NO. | COMP<br>4-0 | NO. | COMP<br>4-0 | NO. |
|-------------|-----------|-------------|-----|-------------|-----|-------------|-----|
| 11111       | Unchanged | 10111       | 7   | 01111       | 15  | 00111       | 23  |
| 11110       | 0         | 10110       | 8   | 01110       | 16  | 00110       | 24  |
| 11101       | 1         | 10101       | 9   | 01101       | 17  | 00101       | 25  |
| 11100       | 2         | 10100       | 10  | 01100       | 18  | 00100       | 26  |
| 11011       | 3         | 10011       | 11  | 01011       | 19  | 00011       | 27  |
| 11010       | 4         | 10010       | 12  | 01010       | 20  | 00010       | 28  |
| 11001       | 5         | 10001       | 13  | 01001       | 21  | 00001       | 29  |

| 11000 | 6                                                           | 10000                                        | 14                                                           | 01000       | 22        | 00000       | Unchanged     |  |
|-------|-------------------------------------------------------------|----------------------------------------------|--------------------------------------------------------------|-------------|-----------|-------------|---------------|--|
| ■ Ext | ernal signal out                                            | tput                                         |                                                              |             |           |             |               |  |
| 13    | NC                                                          | Unused                                       |                                                              |             |           |             |               |  |
| 14    | NC                                                          | Unused                                       |                                                              |             |           |             |               |  |
| 15    | NC                                                          | Unused                                       |                                                              |             |           |             |               |  |
| 16    | NC                                                          | Unused                                       |                                                              |             |           |             |               |  |
| 17    | NC                                                          | Unused                                       |                                                              |             |           |             |               |  |
| 18    | NC                                                          | Unused                                       |                                                              |             |           |             |               |  |
| 19    | "Parameter below lower limit" signal. This signal is output |                                              |                                                              |             |           |             | nal is output |  |
|       | LU                                                          | when the parameter is below the lower limit. |                                                              |             |           |             |               |  |
| 20    | IN                                                          | Output the                                   | e Pass si                                                    | gnal.       |           |             |               |  |
| 21    | ні                                                          | "Paramet                                     | er beyo                                                      | ond upper   | limit"    | signal. Tl  | nis signal is |  |
|       | 111                                                         | output wh                                    | en the p                                                     | arameter h  | as above  | e the upper | limit.        |  |
| 22    | GD                                                          | Output the                                   | e Pass si                                                    | gnal.       |           |             |               |  |
| 23    | NG                                                          | Output the                                   | e Fail sig                                                   | gnal.       |           |             |               |  |
| 24    | NC                                                          | Unused                                       |                                                              |             |           |             |               |  |
| 25    | NC                                                          | Unused                                       |                                                              |             |           |             |               |  |
| 26    |                                                             | "End of m                                    | leasuren                                                     | nent cycle' | ' signal. |             |               |  |
|       | EOC                                                         | When this                                    | When this signal is output, the measurement data and sorting |             |           |             |               |  |
|       |                                                             | results are                                  | availab                                                      | le.         |           |             |               |  |

## 5.2 Connection method

Figure 5-2 How to insert the cables

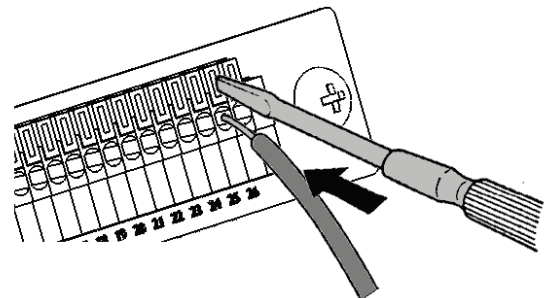

- Step1: Push down the button with an appropriate tool, such as a flathead screw driver
- Step2: With the button pushed down, insert the cables into the holes
- Step3: Release the button and the cables secured.

Recommended wire:Single strand 0.65mm dia.(AWG #22)<br/>Multi-strand 0.32 mm². (AWG #22)Usable limits:Single strand 0.32 to 0.65mm dia.<br/>Multi-strand 0.08 to 0.32mm².Standard insulation stripping length:10mm

Button pressing tool: Blade screwdriver (shaft diameter  $\phi$ 3, tip width 2.6mm)

• To prevent damage to the handler, avoid applying voltage or current exceeding the rated value.

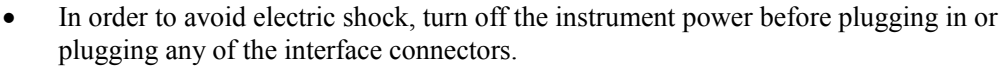

- AT520 handler output signal CAN NOT drive relay. If you need to connect a relay, use external transistor to drive.
- Avoid short-circuiting the external output and control terminals.

## 5.3 Power Rating

|        | Input/Output device |     |      | Logic          | Electrical requirements |
|--------|---------------------|-----|------|----------------|-------------------------|
| OUTPUT | Corrector           | out | with | Negative logic | 35VDC                   |

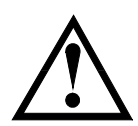

|         | pull-up resistance |                | 50mADC max |
|---------|--------------------|----------------|------------|
| INPUT   |                    | Negative logic | 50mADC max |
| EXT.DCV | DC voltage input   |                | 35VDC max  |

## 5.4 Electrical Characteristics

#### 5.4.1 Input Signal:

Each input signal is connected to the LED (cathode side) of the photo-coupler. The LED (anode side) is connected to the pull-up power supply voltage.

#### 5.4.2 Output Signal:

Each output signal is outputted via a open collector by using a photo-coupler. The voltage of each output is obtained by connecting pull-up resistors, inside or outside of the AT520.

#### 5.4.3 Power supply

The power supply for the judgment output signal pull-up and that for the operation output signal pull-up and input signal drive can be set separately. You can select from +3.3V to +35V external power supply.

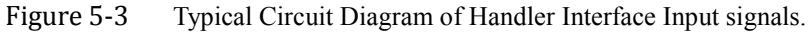

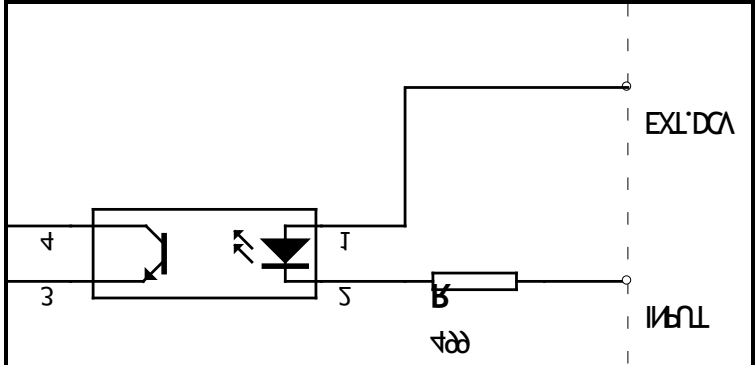

Figure 5-4 Typical Circuit Diagram of Handler Interface Output signals.

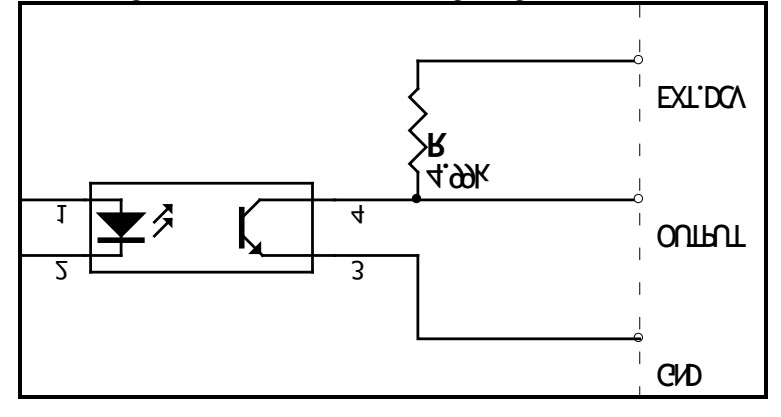

5.5

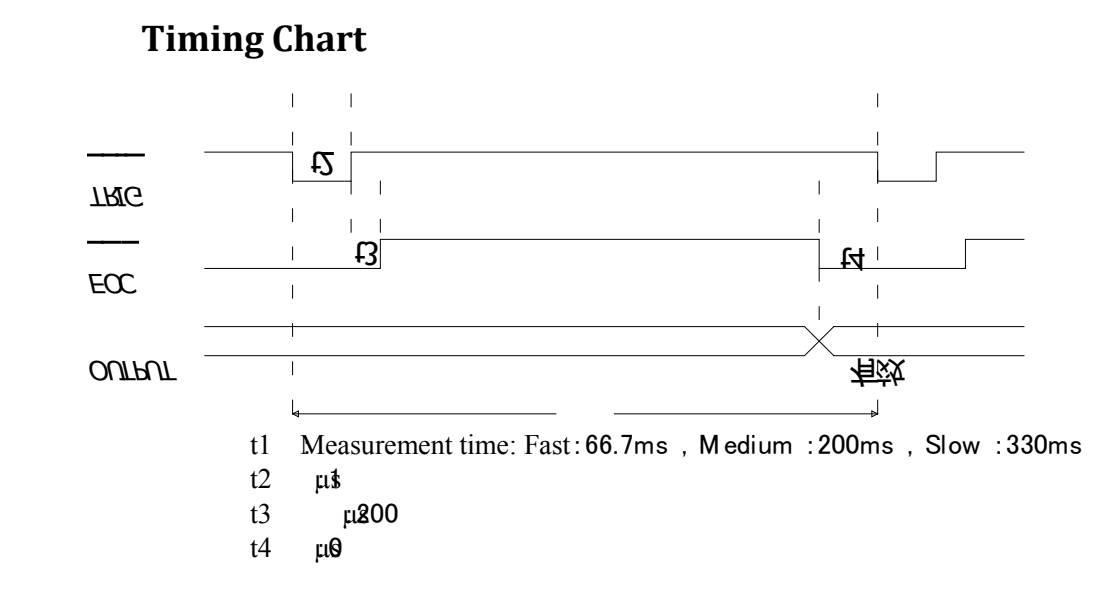

# 6. Specification

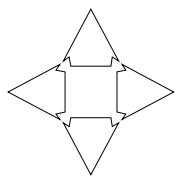

Appendix provides the following information:

- Feature Index
- General Specification
- Dimensions

The following data are measured under the following conditions: Temperature:  $23^{\circ}C\pm5^{\circ}C$ Humidity: <=80% R.H Correction: Short Zeroing Warm up: 60 minutes and more Calibration Time: 6 months

# 6.1 High Current Test Mode

Sample Speed: Fast: 60 meas/sec Medium: 15 meas/sec Slow: 2meas/sec

AT510PRO:

| Range |                       | Maxim<br>Display<br>Value | Resolution  | Fast    | Medium &<br>Slow | Test<br>Current | Open-circuit<br>terminal voltage |
|-------|-----------------------|---------------------------|-------------|---------|------------------|-----------------|----------------------------------|
| 1     | $30 \mathrm{m}\Omega$ | 30.000mΩ                  | 1μΩ         | 0.1%    | 0.1%±5           | 670mA           | <1V                              |
| 2     | 300mΩ                 | 300.00mΩ                  | 10μΩ        | 0.1%    | 0.05%±2          | 670mA           | <1V                              |
| 3     | $3\Omega$             | 3.0000Ω                   | 100μΩ       | 0.1%    | 0.05%±2          | 67mA            | <1V                              |
| 4     | 30Ω                   | 30.000Ω                   | $1 m\Omega$ | 0.1%    | 0.05%±2          | 6.7mA           | <1V                              |
| 5     | 300Ω                  | 300.00Ω                   | 10mΩ        | 0.1%    | 0.05%±2          | 670uA           | <5V                              |
| 6     | 3kΩ                   | 3.000kΩ                   | 100mΩ       | 0.1%    | 0.05%±2          | 670uA           | <5V                              |
| 7     | $30k\Omega$           | 30.000kΩ                  | 1Ω          | 0.1%    | 0.05%±2          | 67uA            | <5V                              |
| 8     | 300kΩ                 | $300.00 \mathrm{k}\Omega$ | 10Ω         | 0.1%    | 0.05%±2          | 6.7uA           | <5V                              |
| 9     | 3ΜΩ                   | 3.0000MΩ                  | 100Ω        | 0.1%    | 0.05%±2          | 0.67uA          | <5V                              |
| 10    | <b>20MΩ</b>           | 20.000ΜΩ                  | 1kΩ         | 0.1%±3字 | 0.1%±5           |                 | <3V                              |

AT510:

| Range |       | Maxim<br>Display<br>Value | Resolution           | Fast | Medium &<br>Slow | Test<br>Current | Open-circuit<br>terminal voltage |
|-------|-------|---------------------------|----------------------|------|------------------|-----------------|----------------------------------|
| 1     | 30mΩ  | 30.000mΩ                  | 1μΩ                  | 0.1% | 0.1%±5           | 670mA           | <1V                              |
| 2     | 300mΩ | 300.00mΩ                  | 10μΩ                 | 0.1% | 0.05%±2          | 670mA           | <1V                              |
| 3     | 3Ω    | 3.0000Ω                   | 100μΩ                | 0.1% | 0.05%±2          | 67mA            | <1V                              |
| 4     | 30Ω   | 30.000Ω                   | $1 \mathrm{m}\Omega$ | 0.1% | 0.05%±2          | 6.7mA           | <1V                              |
| 5     | 300Ω  | 300.00Ω                   | $10 \text{m}\Omega$  | 0.1% | 0.05%±2          | 670uA           | <5V                              |
| 6     | 3kΩ   | $3.000 k\Omega$           | 100mΩ                | 0.1% | 0.05%±2          | 670uA           | <5V                              |
| 7     | 30kΩ  | 30.000kΩ                  | 1Ω                   | 0.1% | 0.05%±2          | 67uA            | <5V                              |
| 8     | 300kΩ | 300.00kΩ                  | 10Ω                  | 0.1% | 0.05%±2          | 6.7uA           | <5V                              |
| 9     | 3ΜΩ   | 3.0000MΩ                  | 100Ω                 | 0.1% | 0.05%±2          | 0.67uA          | <5V                              |

25 AT510x DC Resistance Meter

#### AT510SE

| Range |       | Maxim<br>Display<br>Value | Resolution           | Fast    | Medium &<br>Slow | Test<br>Current | Open-circuit<br>terminal voltage |
|-------|-------|---------------------------|----------------------|---------|------------------|-----------------|----------------------------------|
| 1     | 300mΩ | 300.00mΩ                  | 10μΩ                 | 0.05%+4 | 0.05%+2          | 670mA           | <1V                              |
| 2     | 3Ω    | 3.0000Ω                   | 100μΩ                | 0.05%+4 | 0.05%+2          | 67mA            | <1V                              |
| 3     | 30Ω   | 30.000Ω                   | $1 \mathrm{m}\Omega$ | 0.05%+4 | 0.05%+2          | 6.7mA           | <1V                              |
| 4     | 300Ω  | 300.00Ω                   | 10mΩ                 | 0.05%+4 | 0.05%+2          | 670uA           | <5V                              |
| 5     | 3kΩ   | 3.000kΩ                   | 100mΩ                | 0.05%+4 | 0.05%+2          | 670uA           | <5V                              |
| 6     | 30kΩ  | 30.000kΩ                  | 1Ω                   | 0.05%+4 | 0.05%+2          | 67uA            | <5V                              |
| 7     | 300kΩ | 300.00kΩ                  | 10Ω                  | 0.05%+6 | 0.05%+3          | 6.7uA           | <5V                              |

#### AT510L

| Range |                        | Maxim<br>Display<br>Value | Resolution          | Fast   | Medium &<br>Slow | Test<br>Current | Open-circuit<br>terminal voltage |
|-------|------------------------|---------------------------|---------------------|--------|------------------|-----------------|----------------------------------|
| 1     | 30mΩ                   | 30.000mΩ                  | 1μΩ                 | 0.1%+4 | 0.1%+5           | 670mA           | <1V                              |
| 2     | $300 \mathrm{m}\Omega$ | 300.00mΩ                  | 10μΩ                | 0.1%+4 | 0.1%+2           | 670mA           | <1V                              |
| 3     | 3Ω                     | 3.0000Ω                   | 100μΩ               | 0.1%+4 | 0.1%+2           | 67mA            | <1V                              |
| 4     | 30Ω                    | 30.000Ω                   | lmΩ                 | 0.1%+4 | 0.1%+2           | 6.7mA           | <1V                              |
| 5     | 300Ω                   | 300.00Ω                   | $10 \text{m}\Omega$ | 0.1%+4 | 0.1%+2           | 670uA           | <5V                              |
| 6     | 3kΩ                    | 3.000kΩ                   | 100mΩ               | 0.1%+4 | 0.1%+2           | 670uA           | <5V                              |
| 7     | 30kΩ                   | 30.000kΩ                  | 1Ω                  | 0.1%+4 | 0.1%+2           | 67uA            | <5V                              |

#### AT510M

| Range |              | Maxim Display<br>Value | Resolution | Fast    | Medium &<br>Slow | Test<br>Current | Open-circuit<br>terminal voltage |
|-------|--------------|------------------------|------------|---------|------------------|-----------------|----------------------------------|
| 1     | 30Ω          | 30.000Ω                | lmΩ        | 0.1%    | 0.1%±2           | 6.7mA           | <1V                              |
| 2     | 300Ω         | 300.00Ω                | 10mΩ       | 0.1%    | 0.1%±2           | 670uA           | <5V                              |
| 3     | 3kΩ          | 3.000kΩ                | 100mΩ      | 0.1%    | 0.1%±2           | 670uA           | <5V                              |
| 4     | $30k\Omega$  | 30.000kΩ               | 1Ω         | 0.1%    | 0.1%±2           | 67uA            | <5V                              |
| 5     | $300k\Omega$ | 300.00kΩ               | 10Ω        | 0.1%    | 0.1%±2           | 6.7uA           | <5V                              |
| 6     | 3ΜΩ          | 3.0000MΩ               | 100Ω       | 0.1%    | 0.1%±2           | 0.67uA          | <5V                              |
| 7     | 20MΩ         | 20.000ΜΩ               | lkΩ        | 0.1%±3字 | 0.1%±5           | -               | <3V                              |

## 6.2 Low Current Test Mode(AT510PRO/AT510)

Only for range  $300m\Omega \sim 3k\Omega$ , other rangs are the same as High Current Mode Sample Speed: Fast: 60 meas/sec

Medium: 15 meas/sec Slow: 2 meas/sec

| Range |       | Maxim Display<br>Value | Resolution Fast ,Medium & Slow |        | Test<br>Current | Open-circuit terminal<br>voltage |
|-------|-------|------------------------|--------------------------------|--------|-----------------|----------------------------------|
| 2     | 300mΩ | 300.00mΩ               | 10μΩ                           | 0.1%±5 | 67mA            | <1V                              |
| 3     | 3Ω    | 3.0000Ω                | 100μΩ                          | 0.1%±5 | 6.7mA           | <1V                              |
| 4     | 30Ω   | 30.000Ω                | $1 \mathrm{m}\Omega$           | 0.1%±5 | 670uA           | <1V                              |
| 5     | 300Ω  | 300.00Ω                | $10 \text{m}\Omega$            | 0.1%±5 | 67uA            | <1V                              |
| 6     | 3kΩ   | 3.000kΩ                | 100mΩ                          | 0.1%±5 | 67uA            | <1V                              |

# 6.3 Plus Current Test Mode (AT510PRO/AT510)

Only for range below  $300\Omega$ , other ranges are the same with High Current. Sample Speed:

|   |                       | Slo           | w: 1meas            | s/sec   |          |         |                              |
|---|-----------------------|---------------|---------------------|---------|----------|---------|------------------------------|
| ] | Range                 | Maxim Display | Resolu              | Fast    | Medium & | Test    | <b>Open-circuit terminal</b> |
|   |                       | Value         | tion                |         | Slow     | Current | voltage                      |
| 1 | $30 \mathrm{m}\Omega$ | 30.000mΩ      | 1μΩ                 | 0.1%±5  | 0.1%±5   | 670mA   | <1V                          |
| 2 | 300mΩ                 | 300.00mΩ      | 10μΩ                | 0.05%±5 | 0.05%±5  | 67mA    | <1V                          |
| 3 | 3Ω                    | 3.0000Ω       | 100μΩ               | 0.05%±5 | 0.05%±5  | 6.7mA   | <1V                          |
| 4 | 30Ω                   | 30.000Ω       | lmΩ                 | 0.05%±5 | 0.05%±5  | 670uA   | <1V                          |
| 5 | 300Ω                  | 300.00Ω       | $10 \text{m}\Omega$ | 0.05%±5 | 0.05%±5  | 67uA    | <1V                          |

# 6.4 General Specification

| Displayer:                                                                                           | splayer: Vacuum Fluorescent Display, Size: 98mmx55mm.                                         |  |  |  |  |  |  |
|----------------------------------------------------------------------------------------------------|-----------------------------------------------------------------------------------------------|--|--|--|--|--|--|
| Parameters:                                                                                          | Direct reading, $(\Delta ABS)$ , $(\Delta \%)$ and Sorting Results                            |  |  |  |  |  |  |
| Resistance Range: $0.001 \text{m}\Omega \sim 20 \text{M}\Omega$ , Resolution: $1 \mu \Omega_{\circ}$ |                                                                                               |  |  |  |  |  |  |
| Maxim Display                                                                                        | Maxim Display Value: 30000                                                                    |  |  |  |  |  |  |
| Test Signal:                                                                                         | $30m\Omega \sim 300k\Omega$ (Constant Current), $2M\Omega \sim 20M\Omega$ (Constant Voltage). |  |  |  |  |  |  |
| Trigger Mode:                                                                                        | Internal, External and Remote.                                                                |  |  |  |  |  |  |
| Range:                                                                                               | Automatic and Range Hold                                                                      |  |  |  |  |  |  |
| Correction:                                                                                          | Short Zeroing                                                                                 |  |  |  |  |  |  |
| Comparator:                                                                                          | Output NG-LO, GD-IN, NG-HI, built-in 30 sorting files.                                        |  |  |  |  |  |  |
| Beep:                                                                                                | GD、NG、Open/Close Function and Adjust volume.                                                  |  |  |  |  |  |  |
| Test Terminal:                                                                                       | 4 terminals with ground shielding.                                                            |  |  |  |  |  |  |
| Interface:                                                                                           | Handler interface (AT510PRO/AT510/AT510SE)                                                    |  |  |  |  |  |  |
| RS2                                                                                                  | 232 interface (AT510PRO/AT510/AT510SE)                                                        |  |  |  |  |  |  |
| Programmed L                                                                                         | anguage: SCPI                                                                                 |  |  |  |  |  |  |
| Environment:                                                                                         | Index: T & H: 15°C~35°C. <=80% RH                                                             |  |  |  |  |  |  |
| Ope                                                                                                  | erating: T & H: $10^{\circ}$ C ~ $40^{\circ}$ C, $10^{\circ}$ 90% RH                          |  |  |  |  |  |  |
| Stor                                                                                                 | rage: $T \& H: 0 \degree C \sim 50 \degree C, 10 \sim 90\% RH$                                |  |  |  |  |  |  |
|                                                                                                    |                                                                                               |  |  |  |  |  |  |
| Power:                                                                                               | 198V ~ 252VAC, 48.5Hz ~ 52.5Hz                                                                |  |  |  |  |  |  |
| Fuse: 0.5A ,Slow-Blow                                                                                |                                                                                               |  |  |  |  |  |  |
| Consumption: <15VA                                                                                   |                                                                                               |  |  |  |  |  |  |
|                                                                                                    |                                                                                               |  |  |  |  |  |  |
| Weight:                                                                                              | 3.5kg Net                                                                                     |  |  |  |  |  |  |
|                                                                                                    |                                                                                               |  |  |  |  |  |  |

Included Accessories: User's Manual, ATL501 Kelvin Test Leads, AC Power Cord and Warranty Certification.

# 6.5 Dimensions

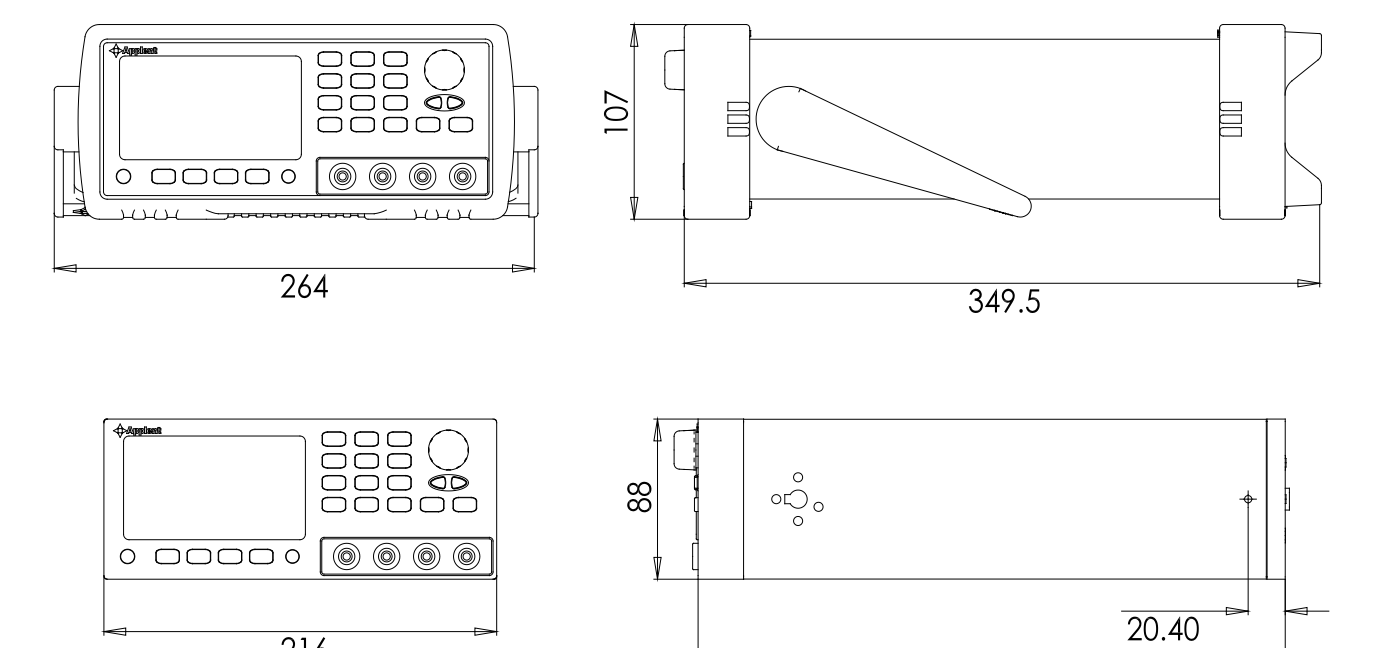

322.9

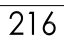

# 7. Models

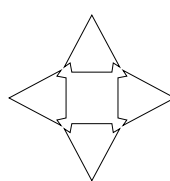

This chapter provides the information of AT510x models.

|                                     | AT510PRO                                  | AT510                       | AT510SE         | AT510L                                | AT510M          |  |  |  |
|-------------------------------------|-------------------------------------------|-----------------------------|-----------------|---------------------------------------|-----------------|--|--|--|
| Resistance<br>Range                 | 1μΩ - 20ΜΩ                                | 1μΩ - 3ΜΩ                   | 10μΩ - 300kΩ    | 1μΩ - 30kΩ                            | 100μΩ - 20ΜΩ    |  |  |  |
| Basic Accuracy                      | 30mΩ: 0.1%<br>20MΩ: 0.1%<br>Others: 0.05% | 30mΩ: 0.1%<br>Others: 0.05% | 0.05%           | 0.1%                                  | 0.1%            |  |  |  |
| D                                   | 10 Ranges                                 | 9 Ranges                    | 7 Ranges        | 7 Ranges                              | 8 Ranges        |  |  |  |
| Kange                               | $30m\Omega$ - $20M\Omega$                 | $30m\Omega$ - $3M\Omega$    | 300mΩ-300kΩ     | $30m\Omega$ - $30k\Omega$             | 3Ω-20ΜΩ         |  |  |  |
| Trigger Mode                        | Internal/Manual/Ez                        | xternal/Remote              | Internal/Manual | Internal/Manual                       | Internal/Manual |  |  |  |
| Test Current<br>Mode                |                                           | High/Low/Plus               | High            | High                                  |                 |  |  |  |
| Comparator<br>Record File           |                                           | 30 Files                    | 1 File          | 1 File                                |                 |  |  |  |
| Temperature<br>Relative<br>Function |                                           | Standard                    |                 | Op                                    | tional          |  |  |  |
| Interface                           | RS232<br>HANDI                            | 2C<br>LER                   |                 | RS232C(Optional)<br>HANDLER(Optional) |                 |  |  |  |
| Comparator                          |                                           | I                           | Hi/IN/Lo/GD/NG  |                                       |                 |  |  |  |
| Range Mode                          | Automatic/Range Hold                      |                             |                 |                                       |                 |  |  |  |
| Display                             | 30000 digitals (4-2/3) VFD Display        |                             |                 |                                       |                 |  |  |  |
| Beeper                              | GD/NG/OFF, adjust the volume              |                             |                 |                                       |                 |  |  |  |
| Correction                          | Short Zeroing                             |                             |                 |                                       |                 |  |  |  |
| Test Terminal                       | 4-terminals Test                          |                             |                 |                                       |                 |  |  |  |

▲Applent Instruments

AT510PRO/510/510L/510M/510SE User's Manual English ©2005-2012 Applent Instruments Inc.